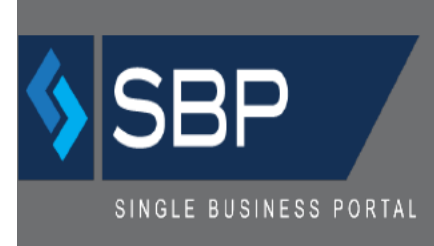

# Manual del Usuario SRQ-Radicación de Querellas

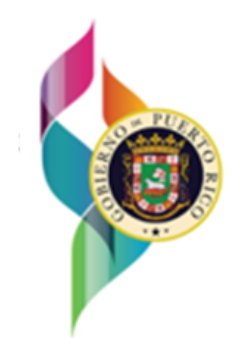

## GOBIERNO DE PUERTO RICO

Departamento de Desarrollo Económico y Comercio Oficina de Gerencia de Permisos

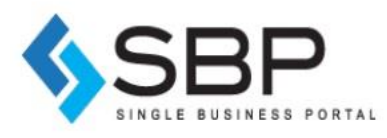

## Tabla de Contenido

| ¿Cómo acceder el Sistema?  | 3  |
|----------------------------|----|
| ¿Cómo funciona Mi Bandeja? | 8  |
| Radicación de Querella     | 10 |
| Verificar estatus          | 17 |

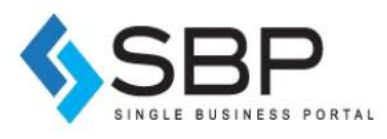

#### ¿Cómo acceder el Sistema?

Utilice el navegador Google Chrome para acceder al portal, a través del siguiente enlace: <u>https://ogpe.pr.gov/freedom/</u> Otros navegadores de Internet, como Mozilla Firefox, Safari e Internet Explorer, no funcionan correctamente con la interfaz de SBP. El enlace de arriba permitirá al usuario acceder directamente a la página de inicio de SBP.

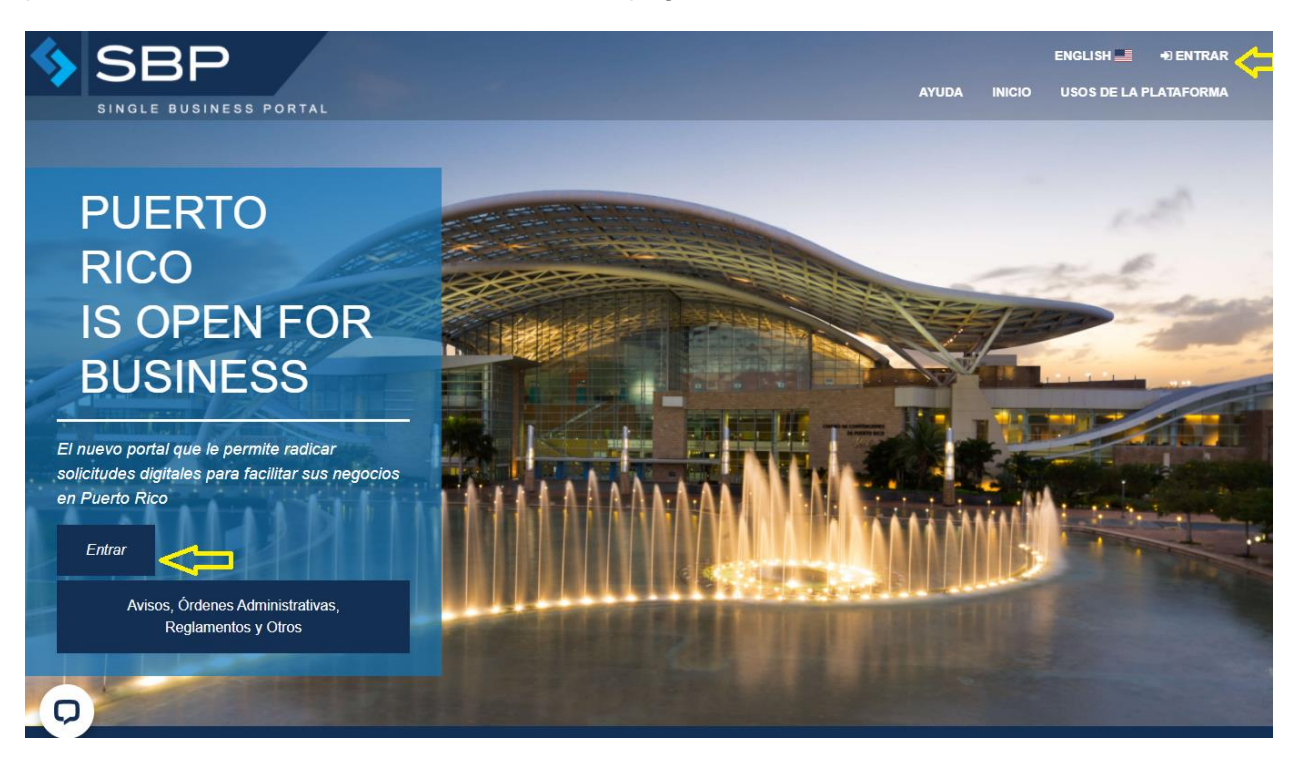

El usuario deberá presionar el botón [Entrar], ubicado en la parte central de la izquierda o la esquina superior derecha de la Página de Inicio para acceder a su cuenta o crear una nueva.

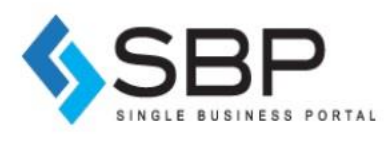

**Inicio de sesión**: Si el usuario ya tiene una cuenta existente en el SBP, deberá ingresar nombre de usuario y la contraseña. Una vez el usuario ingrese sus datos, el mismo deberá presionar el botón de [Entrar].

|      | SINGLE BUSINESS PORTAL                                                                           |
|------|--------------------------------------------------------------------------------------------------|
| Nomb | re de Usuario:                                                                                   |
|      | Nombre de Usuario                                                                                |
|      | Entrar                                                                                           |
|      | Crear Cuenta                                                                                     |
| έNo  | ¿Olvidó su contraseña?<br>¿Olvidó su nombre de usuario?<br>ha recibido su email de confirmación? |

¿Olvidó su contraseña? Si el usuario ya tiene una cuenta creada, pero olvidó su contraseña, entonces deberá hacer clic en el enlace titulado "¿Olvidó su contraseña?". Dicho enlace se encuentra ubicado en la parte inferior de la ventana para acceder a su cuenta. Una vez el usuario acceda al enlace de "¿Olvidó su contraseña?", el usuario deberá proveer su correo electrónico del SBP. Luego, el usuario recibirá un correo electrónico con un enlace. Al acceder este enlace, el usuario podrá ingresar una nueva contraseña.

¿Olvidó su nombre de usuario? Si el usuario ya tiene una cuenta creada, pero olvidó su nombre de usuario, entonces deberá hacer clic en el enlace titulado "¿Olvidó su nombre de usuario?". Dicho enlace se encuentra ubicado en la parte inferior de la ventana para acceder a su cuenta. Una vez el usuario acceda al enlace de "¿Olvidó su nombre de usuario?", el usuario deberá proveer su correo electrónico secundario que este ingresó al crear su cuenta. Finalmente, el usuario recibirá una notificación a su correo electrónico secundario que le dejará saber su nombre de usuario del SBP.

¿No ha recibido su email de confirmación? Si el usuario ya tiene una cuenta creada, recibirá una comunicación automática para confirmar su cuenta. El usuario deberá hacer clic en el enlace que se provee en esa comunicación para poder completar la creación de la cuenta. Luego podrá iniciar una sesión en la plataforma para comenzar el proceso de una solicitud de

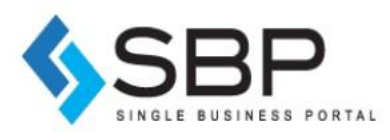

Radicación de Querella. Si el usuario no ha recibido un correo electrónico de confirmación, debe hacer clic en "¿No ha recibido su email de confirmación?" y proveer la dirección de correo electrónico utilizada para crear la cuenta. Si el usuario accede a la Plataforma a través del SBP, encontrará el enlace en la parte inferior de la ventana, debajo del botón [Crear Cuenta]. Es importante que el usuario nos agregue a su libreta de contactos para que pueda recibir las notificaciones del sistema en su correo electrónico.

**Crear cuenta:** Si el usuario no tiene una cuenta existente en la plataforma de SBP, deberá crear una haciendo clic en [Crear cuenta]. Aparecerá una pantalla donde el usuario deberá completar toda la información requerida (\*) en la pantalla de "Información de la Cuenta". Una vez el usuario complete la información requerida, deberá hacer clic en [Crear] ubicado en la parte inferior derecha.

|                          |           | LE BUSINESS PORTAL        |                        |
|--------------------------|-----------|---------------------------|------------------------|
| Información de la Cuenta |           |                           |                        |
| Correo Electrónico: *    |           |                           |                        |
| Correo El                | ectrónico |                           |                        |
| Contraseña: *            |           | Confirme su Contraseña: * | x                      |
| Contra                   | iseña     |                           | Confirme su Contraseña |
| Ciudadanía: *            |           |                           |                        |
| Seleccione una opción 🗸  |           |                           |                        |
|                          |           |                           |                        |
|                          |           |                           |                        |

**NOTA:** La contraseña deberá contener al menos 8 caracteres. La contraseña debe incluir: al menos una letra, al menos un dígito y al menos un carácter especial (@ # \$% ^ ¡&).

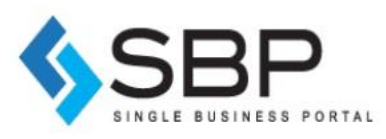

|                                                                                                    | <b>\$</b> SI                                                                                                    | BP                                                                                                    | ×                                                                                                    |
|----------------------------------------------------------------------------------------------------|----------------------------------------------------------------------------------------------------|----------------------------------------------------------------------------------------------------|----------------------------------------------------------------------------------------------------|
| nformación de la Cuenta                                                                                                    |                                                                                                    |                                                                                                    |                                                                                                    |
| orreo Electrónico: *                                                                                                    |                                                                                                    |                                                                                                    |                                                                                                    |
| Antraseña: 1                                                                                                    |                                                                                                    | Confirme su Confirmaña: 1                                                                                                    |                                                                                                    |
| ******                                                                                                    | ~                                                                                                    |                                                                                                    | <u>۲</u>                                                                                                    |
| ludadania: *                                                                                                    | Tipo de identificación: "                                                                                                    | Número de id                                                                                                    | dentificación: *                                                                                                    |
| Estados Unidos 👻                                                                                                    | Número de seguro social                                                                                                    | v ····                                                                                                    | ٩                                                                                                    |
| nformación Personal                                                                                                    |                                                                                                    |                                                                                                    |                                                                                                    |
| ludadania: *                                                                                                    | Tipo de identificación:                                                                                                    | Número de identificación: *                                                                                                    |                                                                                                    |
| Estados Unidos                                                                                                    | Numero de seguro social                                                                                                    | 500-00-3333                                                                                                    |                                                                                                    |
| Primer Nombre: *                                                                                                    | Inicial                                                                                                    | Apellido Paterno: *                                                                                                    | Apellido Paterno                                                                                                    |
| echa de nacimiento: *                                                                                                    | Género: *                                                                                                    | Estado civil:                                                                                                    |                                                                                                    |
| mm/dd/yyyy                                                                                                    | O MO F                                                                                                    | Seleccione                                                                                                    | una opción 👻                                                                                                    |
| Teléfono Primario: *                                                                                                    |                                                                                                    | Licencia de conducir:                                                                                                    |                                                                                                    |
| Prin                                                                                                    | icipal                                                                                                    |                                                                                                    | Licencia de conducir                                                                                                    |
| Dirección                                                                                                    |                                                                                                    |                                                                                                    |                                                                                                    |
| Dirección Física                                                                                                    |                                                                                                    |                                                                                                    |                                                                                                    |
| Dirección: *                                                                                                    |                                                                                                    | País: *                                                                                                    |                                                                                                    |
| Dire                                                                                                    | cción                                                                                                    | Seleccione una opción                                                                                                    | ~                                                                                                    |
| Estado: *                                                                                                    | Ciudad: *                                                                                                    | Código Postal: *                                                                                                    |                                                                                                    |
|                                                                                                    |                                                                                                    | Código Postal                                                                                                    |                                                                                                    |
| Dirección Dectel                                                                                                    |                                                                                                    |                                                                                                    |                                                                                                    |
| Dirección Postal                                                                                                    |                                                                                                    | Pais: t                                                                                                    |                                                                                                    |
| Direction                                                                                                    | cción                                                                                                    | Seleccione una opción                                                                                                    | ~                                                                                                    |
| Ectado: *                                                                                                    | Ciudad: *                                                                                                    | Código Rostal: *                                                                                                    |                                                                                                    |
| Louiso.                                                                                                    | Siddad.                                                                                                    | Código Postal                                                                                                    |                                                                                                    |
| Información Adicional:                                                                                                    |                                                                                                    |                                                                                                    |                                                                                                    |
| Teléfono Secundario:                                                                                                    | Fax:                                                                                                    |                                                                                                    | Correo Electrónico Secundario:                                                                                                    |
| Secundario                                                                                                    |                                                                                                    | Fax                                                                                                    | Correo Electrónico                                                                                                    |
| Comprobante<br>Le advertimos que su registro en e<br>del SBP, por lo cual, por favor tom<br>usuario del SBP de mantener su n<br>totalmente responsable de cualqui<br>Desarrollo Económico y Comercio<br>cualquier transacción realizada co | I SBP constituirá su identificador único<br>e todas las medidas posibles para ase<br>ombre de usuario y contraseña de me<br>er transacción realizada en el SBP co<br>, la Oficina de Exención Contributiva I<br>n el identificador único de cualquier us | o y su firma electrónica en cu<br>egurar su nombre de usuario<br>anera confidencial, y no comp<br>ın su identificador único. El G<br>ndustrial y la Oficina de Gere<br>suario en el SBP. | Jalquier transacción que se lleve a cabo dentro<br>y contraseña. Será responsabilidad total del<br>partir la misma con terceros; el usuario será<br>lobierno de Puerto Rico, el Departamento de<br>uncia de Permisos no serán responsables de |
|                                                                                                    |                                                                                                    |                                                                                                    |                                                                                                    |
|                                                                                                    |                                                                                                    |                                                                                                    | Crear                                                                                                    |

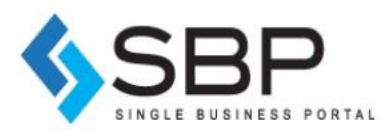

Una vez el usuario es creado, el sistema le indica ¡Felicitaciones, Su cuenta ha sido creada exitosamente! Usted recibirá un email para confirmar el registro.

| > ¡Felicitaciones!                                                                                     |                                      | ir al Inicio |
|----------------------------------------------------------------------------------------------------|--------------------------------------|--------------|
| Su cuenta ha sido creada exitosamente. Usted recibirá                                                  | un email para confirmar el registro. |              |
| Información de la Cuenta                                                                               |                                      |              |
| Correo Electrónico:                                                                                    | Nombre:                              |              |
| ¿Eres dueño o representante de una compañía? S No<br>Ingrese el Número de identificación de empleador: |                                      |              |
| Asociar Personas<br>Agregar un Expectalista                                                            |                                      |              |

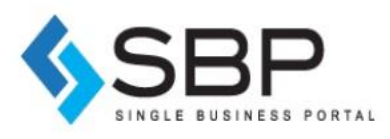

#### ¿Cómo funciona Mi Bandeja?

Luego de entrar su usuario y contraseña aparece la pantalla titulada "Mi Bandeja" desde donde puede radicar permisos y querellas entre otros trámites.

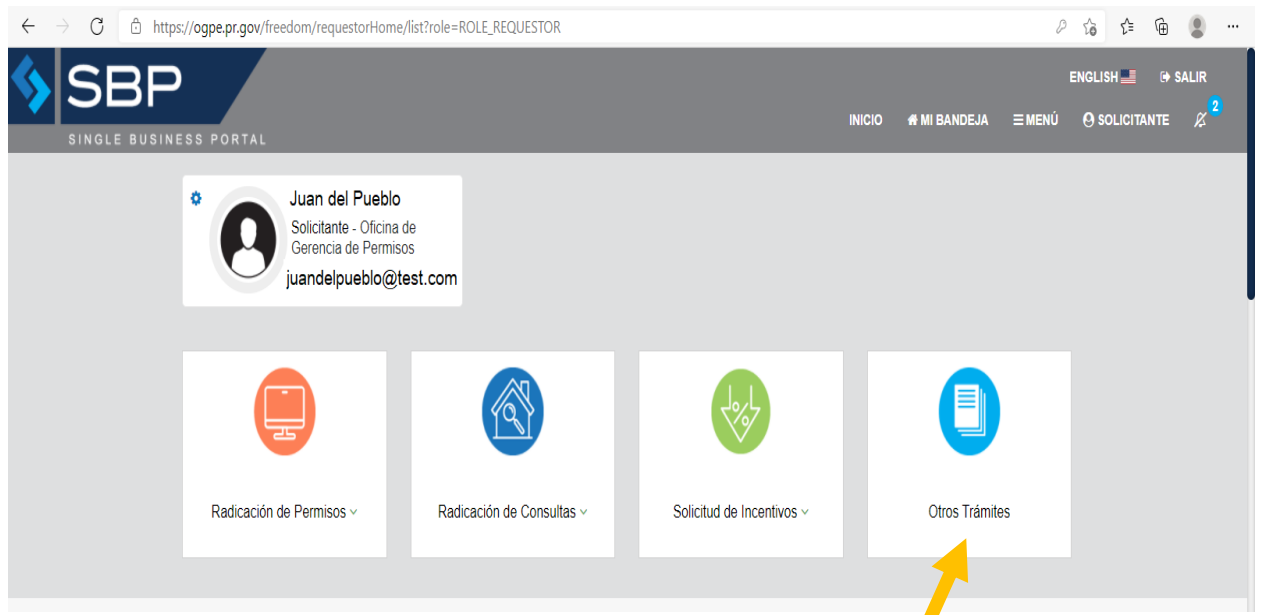

Para crear la Querella, presiona en el recuadro OTROS TRÁMITES.

| $\leftarrow$ $\rightarrow$ $	extsf{C}$ $	extsf{https:}$ | /ogpe.pr.gov/freedom/wizards/newPermit   |        |              | P      | i i 🛈         |       |
|---------------------------------------------------------|------------------------------------------|--------|--------------|--------|---------------|-------|
|                                                         |                                          |        |              |        | ENGLISH 🔜 🕞   | SALIR |
|                                                         | SS PORTAL                                | INICIO | # MI BANDEJA | ≡ MENÚ | O SOLICITANTE |       |
|                                                         |                                          |        |              |        |               |       |
|                                                         | Juan del Pueblo Solicitante - Oficina de |        |              |        |               |       |
|                                                         | juandelpueblo@test.com                   |        |              |        |               |       |
|                                                         |                                          |        |              |        |               |       |
|                                                         |                                          |        |              |        |               |       |
|                                                         | Tipo de Solicitud                        |        |              |        |               |       |
|                                                         | ipo de Solicitud *                       |        |              |        |               |       |
|                                                         | Solicitud 🗸                              |        |              |        |               |       |
|                                                         | olicitud *                               |        |              |        |               |       |
|                                                         | SRQ-Solicitud de Radicación de Querella  |        |              |        |               |       |
|                                                         |                                          |        |              |        |               |       |

En el campo Tipo de Solicitud escoge **solicitud** y en el campo solicitud escoge **SRQ** – **Solicitud de Radicación de Querella** 

Mas abajo le describe brevemente lo que es una solicitud de Radicación de querella y los requisitos de esta. Presiona el botón [CREAR]

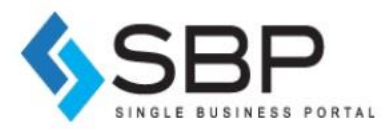

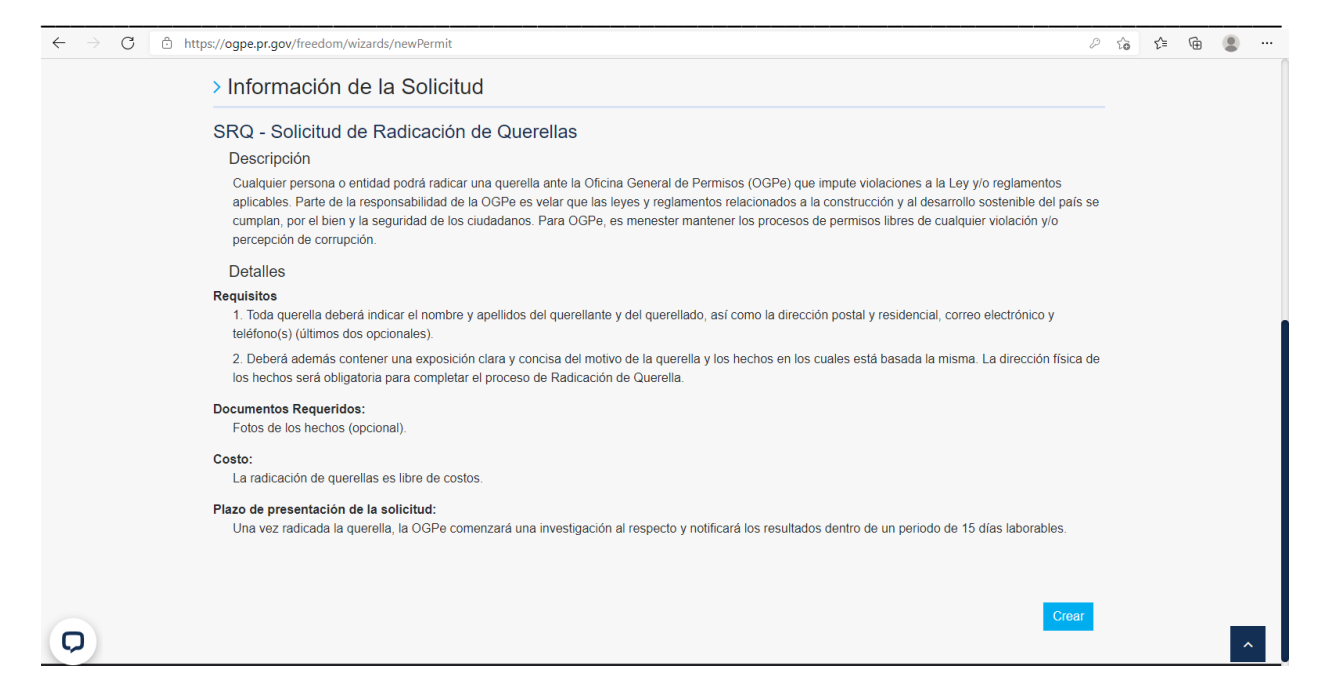

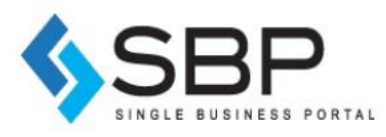

### Radicación de Querella

Una vez presionado el botón [CREAR], el sistema le redirigirá a la pantalla para radicar la querella en el cual deberá llenar como mínimo cada campo que se muestra como requerido (\*).

| $\leftarrow$ $\rightarrow$ $	extbf{C}$ $	extbf{b}$ https://ogpe.pr.gov/freed        | dom/wizards/newPermitForm                                                                                       |                                                                                                    | P                                             | 10 T | ^= @ |   |
|-------------------------------------------------------------------------------------|----------------------------------------------------------------------------------------------------|----------------------------------------------------------------------------------------------------|-----------------------------------------------|------|------|---|
| SBP Single                                                                          | Business Portal                                                                                                 | ≣ Solicitante ◄                                                                                                    | <b>එ</b> Logout                               |      |      | Ê |
| A → Escoger Tipo Trámite → Crear Nuevo Trámite                                      |                                                                                                    |                                                                                                    |                                               |      |      |   |
| ►►► AVISO A<br>HUMACAO, Consorcia<br>►►► ORDEN AD<br>cumplimiento ambii<br>Ambienta | LOS SOLICITANTES                                                                                                | Ios municípios autónomos de SAN JUAN, CAROLINA, CIDRA, CABO ROJO, AGUAD<br>le los trainites PU de Renovaciones y Conversiones, solo pueden efectuarse mediante<br>//SA o MASTER CARD.<br>Exclusiones Categónicas aprobada por el DRNA el 2 de noviembre de 2020. Las solicit<br>las solicitudes de Permisos Unicos (PU) y en solicitudes de Determinaciones de Cump,<br>windrows netybulio/Freedom-Static-Documents/ORDEN-ADM-2020-17-<br>NIES_CATEGORICAS pdf | IILLA,<br>tarjetas de<br>udes de<br>olimiento |      |      | l |
|                                                                                     | Creación Nuevo                                                                                                  | Trámite SRQ<br>ón de ley o relgamento ante el foro con jurísdicción.<br>Número del Permiso:                                                                                                    |                                               |      |      |   |
|                                                                                     | Posibles Condiciones Violentadas:<br>**Seleccione un tipo de permiso para ver las pos<br>condiciones pre-hechas | Otras Posibles Condiciones Violentadas:<br>Movimiento de tierra/Extracción de Corteza<br>Rótule y/o Anuncio<br>Antena de Telecomunicaciones<br>Segregación                                                                                                    |                                               |      |      |   |
|                                                                                     | Detailes Breves Sobre las Condiciones que s<br>Explique detailes breves sobre las condicio                      | se Violentan; *<br>nes que se violentan, fecha, hora etc                                                                                                    |                                               |      |      |   |
|                                                                                     |                                                                                                    |                                                                                                    |                                               |      |      |   |

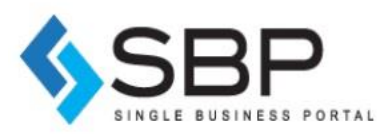

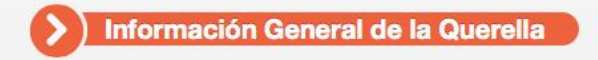

#### Motivo(s) de la Querella: \*

- Ausencia de Permiso Requerido
- Incumplimiento con los términos del Permiso
- Permiso en incumplimiento con la ley y/o reglamento
- Con respecto al Profesional o Inspector Autorizado

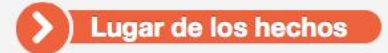

#### Búsqueda por Catastro

Utilice el mapa provisto abajo para localizar el lugar de la Querella.

> Si usted conoce el número de catastro del lugar querellado, puede utilizar el campo de "Núm. Catastro" para realizar la búsqueda.

Permítale al mapa unos segundos mientras consigue la información del Catastro.

Seleccione su parcela o busque su catastro:

Núm. Catastro:

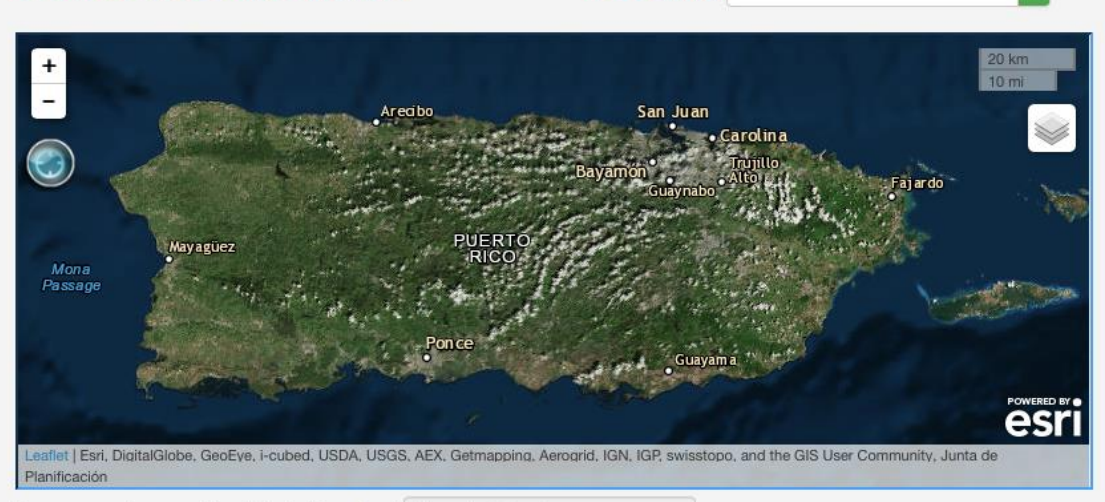

Busque en el mapa el local de la Querella: \* Num. de Catastro ...

a

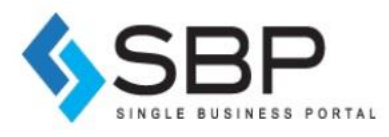

Si en los motivos escoge, **Con respecto al Profesional o Inspector Autorizado**, deberá realizar la búsqueda del PAIA y escoger el número de credencial de este.

| Información General de                                                                                                    | la Querella                    |                                                    |                                                 |
|----------------------------------------------------------------------------------------------------|--------------------------------|----------------------------------------------------|-------------------------------------------------|
| Motivo(s) de la Querella: *                                                                                                    |                                |                                                    |                                                 |
| <ul> <li>Ausencia de Permiso Requerido</li> <li>Incumplimiento con los términos del Perm</li> <li>Permiso en incumplimiento con la ley y/o</li> <li>Con respecto al Profesional o Inspector Au</li> </ul> | iso<br>reglamento<br>utorizado |                                                    |                                                 |
| <b>Búsqueda del Profesion</b>                                                                                                    | al o Inspector /               | Autorizado                                         |                                                 |
| Nombre del Profesional: profesiona                                                                                                    | 1                              | autorizado                                         | ٩                                               |
| Escoja el credencial querellado: *                                                                                                    | Seleccione una opció           | ón 💠                                               |                                                 |
| Clasificación: *          Residencial       Industrial       Comercial         Punto de referencia: *                                                                                                    | ial Institucional              | No olvide o<br>clasific<br>presionar<br>una de las | escoger la<br>ación,<br>ido sobre<br>s opciones |
| Explique las instrucciones y/o reference<br>los hechos                                                                                                    | cias para facilitarnos (       | el poder llegar al lugar de                        | é                                               |
| Dirección Física de los Hechos                                                                                                    |                                |                                                    |                                                 |
| Dirección: *                                                                                                    | Pa                             | ís: *                                              |                                                 |
| Dirección                                                                                                    | E                              | stados Unidos                                      |                                                 |
| Municipio: *                                                                                                    | Có                             | digo Postal: *                                     |                                                 |
| Seleccione una opción 🔶                                                                                                    | C                              | ódigo Postal                                       |                                                 |
| Estado: *                                                                                                    |                                |                                                    |                                                 |
| Puerto Rico                                                                                                    |                                |                                                    |                                                 |
|                                                                                                    |                                |                                                    |                                                 |

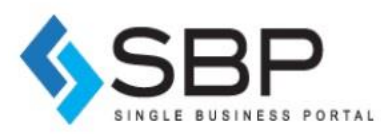

**\*** -

| Información del Qu                              | Jereilante                                    |
|-------------------------------------------------|-----------------------------------------------|
| Querellante:                                    |                                               |
| Persona que insta o so                          | solicita una querella.                        |
| — Reglamento Conjunto                           |                                               |
| Nombre y Apellido del Quere                     | ellante                                       |
| Primer Nombre: *                                | Inicial: Apellido Paterno: *                  |
| Primer Nombre                                   | Inicial Apellido Paterno                      |
| Direccion Postal del Querella                   | lante                                         |
| Dirección: *                                    | País: *                                       |
| Dirección                                       | Estados Unidos                                |
| Municipio: *                                    | Códino Postal: *                              |
| Municipio.                                      | Código Postal                                 |
| Estado: *                                       | oourgo i ostat                                |
| Puerto Rico                                     |                                               |
| Dirección: *<br>Dirección<br>Municipio: *       | País: *<br>Estados Unidos<br>Código Postal: * |
| Municipio: *                                    | Codigo Postal                                 |
| Fetado: *                                       | Courge i ostan                                |
| Estado: *                                       |                                               |
| I DENO NICO                                     |                                               |
| Teléfono Primario: *                            | Correo Electrónico: *                         |
| Principal                                       | Correo Electrónico                            |
|                                                 |                                               |
| Información Adicional del Qu                    | uerellante                                    |
| Relación con el Querellado:                     | Compañia:                                     |
| Inquilino, Vecino, Arquitecto                   | Si aplica                                     |
|                                                 |                                               |
| Información del Qu                              | uerellado                                     |
|                                                 |                                               |
| Querellado:                                     |                                               |
| Persona contra la cual<br>— Reglamento Conjunto | al se dirige una querella.                    |
|                                                 |                                               |
| Nombre y Apellido del Quere                     | ellado                                        |
| Primer Nombre: *                                | Inicial: Apellido Paterno: *                  |
| Primer Nombre                                   | Inicial Apellido Paterno                      |
|                                                 |                                               |
| Direccion Física del Querella                   | ado                                           |
| Dirección: *                                    | País: *                                       |
| Dirección                                       | Estados Unidos                                |
| Municipio: *                                    | Código Postal: *                              |
| Municipio                                       | Código Postal                                 |
|                                                 |                                               |
| Estado: *                                       |                                               |

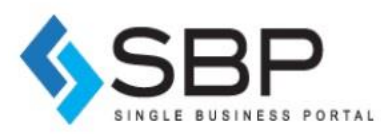

| Inform                                   | nación Adicional del Querellado |           |                                                          |
|------------------------------------------|---------------------------------|-----------|----------------------------------------------------------|
| Hora                                     | ario de operación:              | Compañía: |                                                          |
| Esp                                      | pecifique                       | Si aplica |                                                          |
| Com                                      | nentarios Generales:            |           |                                                          |
|                                          |                                 |           |                                                          |
|                                          |                                 |           |                                                          |
|                                          |                                 |           |                                                          |
|                                          |                                 | ß         |                                                          |
| Copyright © 2019 Gobierno de Puerto Rico |                                 |           | Continuar                                                |
|                                          |                                 |           | Versión de la Aplicación: 7.6.2   Términos y Condiciones |

Una vez completado el formulario, deberá presionar el botón [CONTINUAR] y luego aparece una pequeña pantalla donde le indica que de estar seguro de que la información entrada es correcta presione el botón [CONFIRMAR]

| ¿Está usted seguro?                                                                                                    |                                   |
|----------------------------------------------------------------------------------------------------|-----------------------------------|
| ¿Está seguro que entró toda la información correctamente<br>Si desea volver a verificar, presione el botón de <b>"Volver"</b> .<br>botón de <b>"Confirmar"</b> para proseguir con el proceso. | ?<br>De lo contrario, presione el |
|                                                                                                    | Confirmar Volver                  |

Al presionar el botón [CONFIRMAR] aparece el botón de [CREAR SOLICITUD], luego de presionar este botón será dirigido a la pantalla de cargar anejos.

| Información Adiciona                        | del Querellado         |                                                                             |
|---------------------------------------------|------------------------|-----------------------------------------------------------------------------|
| Horario de operación:<br>11.00 am a 2.00 pm | Compañía:<br>Si aplica |                                                                             |
| Comentarios Generales:                      |                        |                                                                             |
| Copyright © 2019 Gobierno de Puerto Rico    |                        | Crear solicitud<br>Versión de la Aplicación: 7.6.2   Términos y Condiciones |

**NOTA:** Si luego de completar el formulario el sistema no hace nada al presionar el botón [CREAR SOLICITUD] esto se debe a que dejó sin completar algún campo que se muestra como requerido con un asterisco (\*).

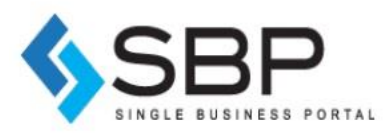

Para este trámite no existen documentos requeridos por lo que debe presionar el botón de [**Continuar]** y se le dirigirá al resumen del trámite.

| A Screar Nuevo Proyecto S Resumen de | I Proyecto 🗲 Crear Nuevo Trámite 🗲 Resun   | nen del Trámite → Adjuntar Documentos                     |              |                    |
|--------------------------------------|--------------------------------------------|-----------------------------------------------------------|--------------|--------------------|
|                                      |                                            |                                                           |              |                    |
|                                      |                                            |                                                           |              |                    |
|                                      | 4                                          | neios del Trámit                                          | 6            |                    |
|                                      | ,                                          |                                                           |              |                    |
|                                      | Aneje los documentos que apar              | ecen requeridos en la tabla bajo estas líneas. No podrá c | continuar co | n el proceso hasta |
|                                      | qu                                         | e haya anejado cada uno de los documentos requeridos.     |              |                    |
|                                      |                                            | Trámite Actual:                                           |              |                    |
|                                      | Anejos del TrámiteOtros Anejos del Trámite | 2021-3102-001132                                          |              |                    |
|                                      | Nombre del Archivo                         |                                                           |              | Acción             |
|                                      | Otro 😢                                     |                                                           | Opcional     | 🔊 Subir            |
|                                      |                                            |                                                           |              |                    |
|                                      | Anejos del Trámite                         |                                                           |              |                    |
|                                      | Nombre del Archivo                         | Tipo de Anejo                                             |              | Borrar             |
|                                      |                                            |                                                           |              |                    |
|                                      |                                            |                                                           |              |                    |
| Copyright © 2019                     | Gobierno de Puerto Rico                    |                                                           |              | Continuar >        |

#### Resumen del Trámite

Esta pantalla le mostrará al usuario un resumen de su solicitud según fue completada y sometida.

| 希 수 Crear Nuevo Proyecto 수 | Resumen del Proyecto → Crear Nuev<br>►► AVISO A LOS SOLICIT<br>HUMACAO, Consorcio CCVS y los j<br>►► CODEN ADMINISTRATIV<br>cumplimiento ambiental via exclu<br>Ambiental via Exclusión | to Trámite  → Resumen del Trámite  → Adjuntar Documentos  → Resumen Final del Trámite ANTES  <- Los pagos de los trámites de los municipios autónomos de SAN JUAN, CAROLINA, CIDRA, CABO ROJO, AGUADILLA, pagos de las licencias de Bomberos y Salud de los trámites PU de Renovaciones y Conversiones, solo pueden efectuarse mediante tarjetas de crédito VISA o MASTER CARD. /A  < Nueva Orden Administrativa sobre Exclusiones Categóricas aprobada por el DRNA el 2 de noviembre de 2020. Las solicitudes de sisin categórica se encuentran como parte de las solicitudes de Permisos Únicos (PU) y en solicitudes de Determinaciones de Cumplimiento n Categórica (DEC). https://ogpegeo.bubo.com/en/dows.net/public/readom-Static-Documents/Documents/ORDEN-ADM-2020-17- EXCLUSIONES_CATEGORICAS.pdf |
|----------------------------|----------------------------------------------------------------------------------------------------|----------------------------------------------------------------------------------------------------|
|                            | → Resumen del Tr mite                                                                                                    | Resumen del Trámite<br>Trámite Actual:<br>2021-SRQ-007132                                                                                                    |
|                            |                                                                                                    | > Resumen del Trámite                                                                                                    |
|                            |                                                                                                    | Tipo de Trámite:<br>SRQ-Solicitud de Radicación de Querella                                                                                                    |

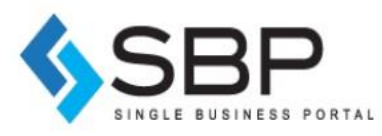

| A → Crear Nuevo Proyecto → F | Resumen del Proyecto 🗲 Crea  | ar Nuevo Trámite 🗲 Resumen del Tra | ámite 🗲 Adjuntar Documentos 🗲 Resume  | n Final del Trámite                                               |             |
|------------------------------|------------------------------|------------------------------------|---------------------------------------|-------------------------------------------------------------------|-------------|
|                              |                              | > Resume                           | n del Trámite                         |                                                                   |             |
|                              |                              |                                    |                                       |                                                                   |             |
|                              |                              | Tipo                               | o de Trámite:                         |                                                                   |             |
|                              |                              | s                                  | RQ-Solicitud de Radicación de Querell | a                                                                 |             |
|                              |                              | li                                 | nformación General de la Quere        | lla                                                               |             |
|                              | Resumen del Tramite          |                                    | Razón de la Querella                  | Ausencia de Permiso Requerido                                     |             |
|                              |                              |                                    | Tipo de Querella                      | Externa                                                           |             |
|                              |                              |                                    | Clasificación                         | Residencial                                                       |             |
|                              |                              |                                    | Municipio de Radicación               | Luquillo                                                          |             |
|                              |                              |                                    | Dirección Física                      | CALLE PLAYERO<br>Luquillo, Puerto Rico 00773                      |             |
|                              |                              |                                    | Tipo de Permiso Querellado            | Otro                                                              |             |
|                              |                              |                                    | Condiciones que se Violentan          | test                                                              |             |
|                              |                              |                                    | Querellante                           | Juan DELPUEBLO                                                    |             |
|                              |                              |                                    | Relación: vecino                      | Dirección Física:<br>CALLE PLAYERO<br>Luciullo, Puedo Pico, 00773 |             |
|                              |                              |                                    |                                       | Laquino, Paerto Rico 00773                                        |             |
| A → Crear Nuevo Proyecto → F | Resumen del Proyecto 🗲 Cre   | ar Nuevo Trámite 🔶 Resumen del Tr  | ámite 🔸 Adjuntar Documentos 🔸 Resum   | en Final del Trámite                                              |             |
|                              |                              |                                    | Dirección Física                      | CALLE PLAYERO                                                     |             |
|                              |                              |                                    | Tipo de Permiso Querellado            | Luquillo, Puerto Rico 00773                                       |             |
|                              |                              |                                    | Condiciones que se Violentan          | test                                                              |             |
|                              |                              |                                    | Querellante                           | Juan DELPUEBLO                                                    |             |
|                              |                              |                                    | Relación: vecino                      | Dirección Física:<br>CALLE PLAYERO                                |             |
|                              |                              |                                    |                                       | Luquillo, Puerto Rico 00773                                       |             |
|                              | Resumen del Tramite          |                                    |                                       | Dirección Postal:<br>CALLE PLAYERO<br>Luquillo, Puerto Rico 00773 |             |
|                              |                              |                                    | Querellado                            | Juan DELPUEBLO                                                    |             |
|                              |                              |                                    |                                       | Dirección Física:<br>CALLE PLAYERO<br>Luguillo, Puerto Rico 00773 |             |
|                              |                              |                                    | Horas de Operación                    | 11:00 am a 2:00 pm                                                |             |
|                              |                              |                                    | Punto de Referencia                   | test                                                              |             |
|                              |                              |                                    | Información General                   | Catastro de Referencia: 999-999-999-99                            |             |
|                              |                              |                                    |                                       |                                                                   |             |
|                              |                              |                                    |                                       | Iniciar                                                           |             |
| Copyri                       | ight © 2019 Gobierno de Puer | to Rico                            |                                       |                                                                   |             |
|                              |                              |                                    |                                       | Versión de la Aplicación: 7.6.2   Términos y                      | Condiciones |

Una vez verifique la información presiona **Iniciar**, para que la solicitud entre en el proceso de evaluación.

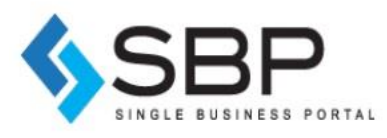

### Verificar estatus

Puede verificar el estatus de su caso, desde la pantalla MI BANDEJA, va a la sección de Solicitudes de Trámites. En la pestaña de *Casos Pagados* localice su caso y este aparece con el estatus actual.

| C |   | ( | 🗅 https | s://ogpe.pr.go | v/freedom/requ                                                                  | iestorHome/list                                                                                                    |                                                                                                    |                                                                                                    |                                                                                                    |                                                                                                    | P                                                                                                    |                                                                                                    | î٥                                                                                                    | 5∂ 5≦                                                                                                    | sia t≞ @                                                                                                    |
|---|---|---|---------|----------------|---------------------------------------------------------------------------------|----------------------------------------------------------------------------------------------------|----------------------------------------------------------------------------------------------------|----------------------------------------------------------------------------------------------------|----------------------------------------------------------------------------------------------------|----------------------------------------------------------------------------------------------------|----------------------------------------------------------------------------------------------------|----------------------------------------------------------------------------------------------------|----------------------------------------------------------------------------------------------------|----------------------------------------------------------------------------------------------------|----------------------------------------------------------------------------------------------------|
|   |   |   |         | > Solic        | itudes de                                                                       | e Trámites                                                                                                    |                                                                                                    |                                                                                                    |                                                                                                    |                                                                                                    |                                                                                                    |                                                                                                    |                                                                                                    |                                                                                                    |                                                                                                    |
|   |   |   |         |                | A<br>Trámites po                                                                | or Mi                                                                                                    |                                                                                                    | Trámites de Compañía                                                                                                    |                                                                                                    | Trámites de Terceros                                                                                                    |                                                                                                    |                                                                                                    |                                                                                                    |                                                                                                    |                                                                                                    |
|   |   |   |         |                |                                                                                 |                                                                                                    |                                                                                                    | (3)-(3)-(8)-(8)-(9)-(8)-(8)-(8)-(8)-(8)-(8)-(8)-(8)-(8)-(8                                                                                                    |                                                                                                    |                                                                                                    |                                                                                                    |                                                                                                    |                                                                                                    |                                                                                                    |                                                                                                    |
|   |   |   |         | Desde          |                                                                                 |                                                                                                    | Hasta                                                                                                    |                                                                                                    | Númer                                                                                                    | o de trámite o Solicitante/Compa                                                                                                    | iñí: Q                                                                                                    |                                                                                                    |                                                                                                    |                                                                                                    |                                                                                                    |
|   |   |   |         | Casos No       | Pagados Ca                                                                      | sos Pagados Ca                                                                                                    | asos Pendientes                                                                                                    | Otras Solicitudes Registros                                                                                                    | Solicitud de Ayuda                                                                                                    | Resultados de Búsqueda                                                                                                    | ) <b>ວ</b>                                                                                                    |                                                                                                    |                                                                                                    |                                                                                                    |                                                                                                    |
|   |   |   |         | Número de      | Permiso                                                                         | Fecha de Pago                                                                                                    | Proyecto                                                                                                    | Solicitante/Compañía                                                                                                    | Asignado a                                                                                                    | Estado Actual                                                                                                    | Acciones                                                                                                    |                                                                                                    |                                                                                                    |                                                                                                    |                                                                                                    |
|   |   |   |         | 2021-SRQ-0     | 07132                                                                           | 05-Apr-2021                                                                                                    | N/A                                                                                                    | juandelpueblo@test.com                                                                                                    | gerente@test.con                                                                                                    | n Gerente                                                                                                    | Acciones                                                                                                    |                                                                                                    |                                                                                                    |                                                                                                    |                                                                                                    |
|   | C | S | С       | C 🗅 http:      | C A https://ogpe.pr.go<br>Solid<br>Desde<br>Casos No<br>Número de<br>2021-SRO-0 | C https://ogpe.pr.gov/freedom/requiredom/requiredom/req | C https://ogpe.pr.gov/freedom/requestorHome/list  Solicitudes de Trámites  Solicitudes por Mi  Desde  Casos No Pagados Casos Pagados Ca Número de Permiso Fecha de Pago 2021-SRO-007132 05-Apr-2021 | Attps://ogpe.pr.gov/freedom/requestorHome/list          Solicitudes de Trámites         Image: Solicitudes de Trámites         Image: Solicitudes | Attps://ogpe.pr.gov/freedom/requestorHome/list          Solicitudes de Trámites         Image: Solicitudes de Trámites         Image: Solicitudes de Trámites         Image: Solicitudes de Trámites         Image: Solicitudes de Trámites         Image: Solicitudes de Trámites         Image: Solicitudes de Trámites         Image: Solicitudes de Trámites de Compañía         Image: Solicitudes de Casos Pagados         Image: Solicitudes de Casos Pagados< | Attps://ogpe.pr.gov/freedom/requestorHome/list          Solicitudes de Trámites         Image: Solicitudes de Trámites         Image: Solicitudes de Trámites         Image: Solicitudes de Trámites         Image: Solicitudes de Trámites         Image: Solicitudes de Trámites         Image: Solicitudes de Trámites de Compañía         Image: Solicitudes de Compañía         Image: Solicitudes de Compañía         Image | Attps://ogee.pr.gov/freedom/requestorHome/list          Solicitudes de Trámites         Image: Solicitudes de Trámites         Image: Solicitudes de Trámites         Image: Solicitudes de Trámites         Image: Solicitudes de Trámites         Image: Solicitudes de Trámites         Image: Solicitudes de Trámites de Trámites de Compañía         Image: Solicitudes de Terceros         Image: Solicitudes de Terceros | C https://ogee.pr.gov/freedom/requestorHome/list          Solicitudes de Trámites         Image: Solicitudes de Trámites         Image: Solicitudes de Trámites         Image: Solicitudes de Trámites         Image: Solicitudes de Trámites de Compañía         Image: Solicitudes de Trámites de Compañía         Image: Solicitudes de Trámites de Compañía         Image: Solicitudes de Trámites de Compañía         Image: Solicitudes de Trámites de Compañía         Image: Solicitudes de Trámites de Compañía         Image: Solicitudes de Trámites de Compañía         Image: Solicitudes de Trámites de Compañía         Image: Solicitudes de Trámites de Compañía         Image: Solicitudes de Trámites de Compañía         Image: Solicitudes de Búsqueda en el Pago         Image: Solicitude de Ayuda Resultados de Búsqueda en el Pago         Image: Solicitude de Pago       Proyecto Solicitante/Compañía Asignado a         Estado Actual       Acciones         Image: Solicitude de Pago       Image: Solicitante Compañía Asignado a         Image: Solicitante de Pago       Image: Solicitante Compañía Asignado a         Image: Solicitante de Pago       Image: Solicitante Compañía Asignado a         Image: Solicitante de Pago       Image: Solicitante Compañía Asignado a         Image: Solicitante de Pago       Image: Solicitante Compañía Asignado a | Attps://ogee.pr.gov/freedom/requestorHome/list          Image: Noticitation of the second of the second of the se | Attps://ogee.pr.gov/freedom/requestorHome/list     Astpace.pr.gov/freedom/requestorHome/list     Astpace.p | Attps://ogee.pr.gov/freedom/requestorHome/list     Attps://ogee.pr.gov/freedom/requestorHome/list     Attps://ogee.pr.gov/freedom/requestorHome/list |